## Posting a Job on Handshake

**Handshake** is the platform for employers to post jobs and find qualified job candidates among Johns Hopkins Carey Business School students.

## **Create an Account**

If your company does not have a Handshake account, visit **jhu.joinhandshake.com/employer\_registrations/new**, add your profile information, and select **Johns Hopkins University** as a campus for recruitment.

## Post a Job

After you have created your account, log in to Handshake by visiting **joinhandshake.com/employers**.

Click **"Post a Job**" from your Home dashboard.

You can also click "Jobs" in the left-hand navigation bar and then select "**Create Job**" toward the right-hand corner.

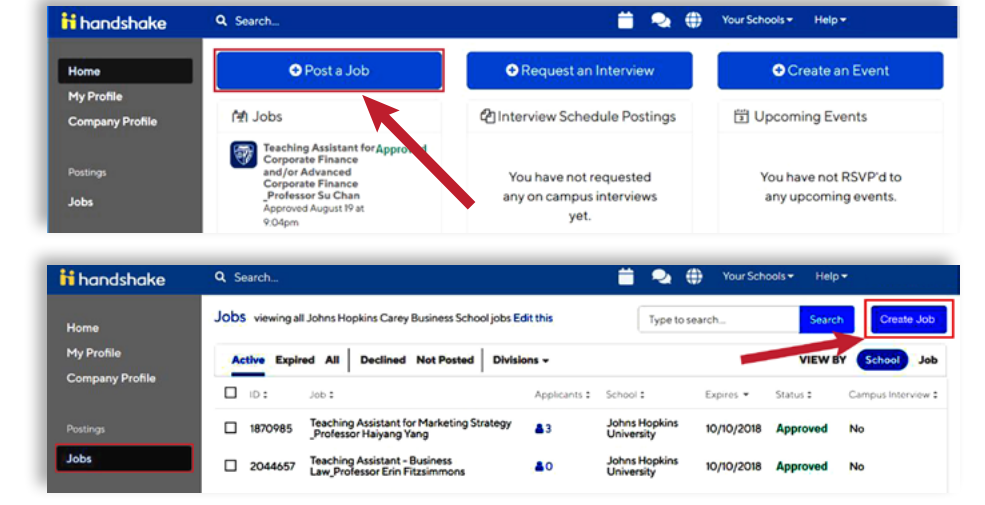

You will now be asked to complete 4 steps: Job Basics, Job Details, Job Preferences, and Schools to post the job to. You don't have to fill out every field to create your job—required inputs will be identified with an asterisk (\*).

## Ensure Carey Students Can Access Your Job

In the third tab at the bottom, titled "Job Preferences," select:

- School Year "Masters"
- Major Categories "Business, Entrepreneurship & Human Resources"

Follow these steps, and in no time, you will be engaging with talented business students from Johns Hopkins Carey Business School. For more information about job posting, please visit the **Handshake Help Center**.

For questions or more information, please contact the Career Development Office:

carey.careerdevelopment@jhu.edu 410-234-9270

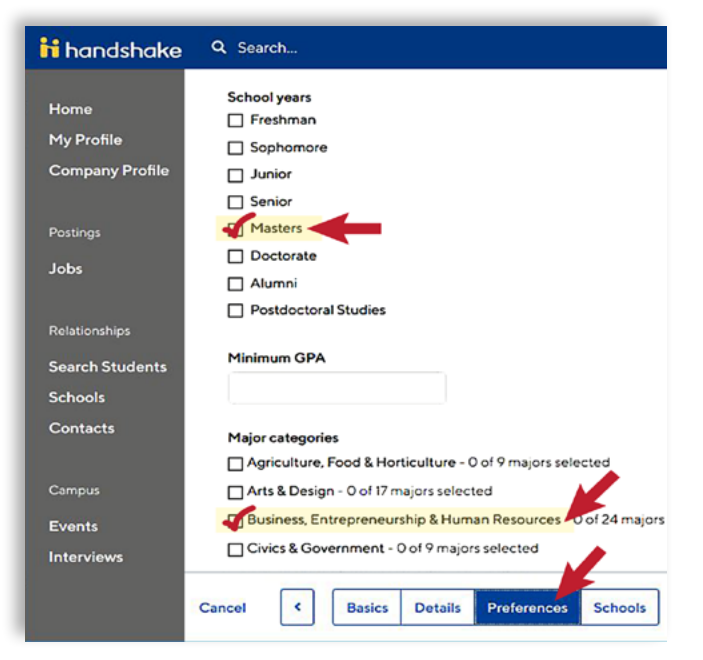

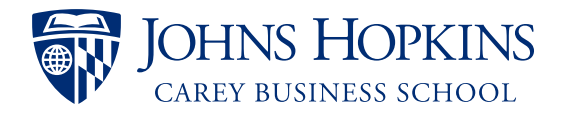